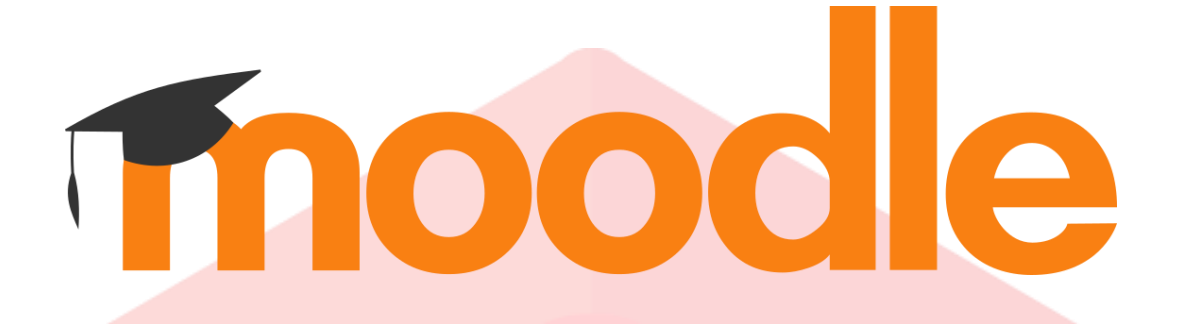

# 4.5 學生操作手冊

# 2025年03月21日

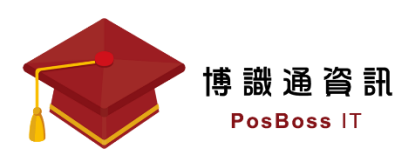

| 目 | 錄 |
|---|---|
|---|---|

| 前言:用戶使用 Moodle 學習平台的工具 2 |   |  |
|--------------------------|---|--|
| 一、我有哪些課程?                |   |  |
| 二、如何觀看課程?                | 4 |  |
| 三、如何繳交作業?                | 5 |  |
| 四、如何進行測驗?                |   |  |
| 五、成績出來了嗎?                |   |  |
|                          |   |  |

# 前言:用戶使用 Moodle 學習平台的工具

現行講求行動化學習的時代,學員除了使用電腦進行線上學習,Moodle 還提供了可依據行動裝置瀏覽螢幕大小的行動版網頁。

接下來的使用說明,將以「電腦版」來做說明。

| 電腦版書 | 面 | • |
|------|---|---|
|      |   | • |

|                                                                                                    | 授尋課程 🔍 🥠                         | ■ 🔄 ��正體中文 (zh_tw) 示範 學生1 示學                                                                             |
|----------------------------------------------------------------------------------------------------|----------------------------------|----------------------------------------------------------------------------------------------------|
| 💿 國立政治大學 Moodle 數位學習平台                                                                                                    |                                  |                                                                                                    |
| ▲ Home 田 課程 曲事件                                                                                                    |                                  | <b>,⊯</b> Standard view                                                                                  |
| 網站公告 Announcements                                                                                                    | 訂明本討論區                           | ■操作說明及諮詢 ╬                                                                                               |
| moodle45賢動<br>由傳 產備發表於2025年 03月 11日(週二) 17:11<br>新上線的moodle45針對使用者介面有做調整,也有新功能。                                                                                                    | <u>水久健接</u><br>討論這一議題(至今有 0 箱回應) | 【較師】操作手冊 較學影片<br>【學生】操作手冊 較學影片<br>NCCU Moodle 常見問題<br>諮詢信箱: moodle@nccu.edu.tw                           |
| moodle45全新上線           由電算中心 教學組發表於2025年 03月 5日(選三) 10:19           1141學期期始moodle由電算中心教學組負責諮詢管理。           有任何問題說迎來信 moodle@nccu.edu.tw 諮詢。           【数節】操作手冊 教學影片           【學生】操作手冊 教學影片           NCCU Moodle 常見問題 | 永久勝接<br>討論這一講師(至今有0篇回應)          | <ul> <li>▲ 導覽</li> <li>☆</li> <li>谷貫</li> <li>● 儀表板</li> <li>&gt; 網站頁面</li> <li>&gt; 教学設計示範課程</li> </ul> |
| 課程類別                                                                                                    | (Sublem V ETY - SL) EMBE _ BURE  | □ 校園智慧財產權宣導 ÷<br>Intellectual Property                                                                   |

## 一、我有哪些課程?

登入學習平台後,您可以在「課程」區塊下方看到個人所參與的課程。

|                         | 搜尋課程 | 🝳 👍 두 🔤 😚正體中文 (zh_tw) 示範 學生1 示學 |
|-------------------------|------|---------------------------------|
| 🔞 國立政治大學 Moodle 數位學習平台  |      |                                 |
| ✦ Home Ⅲ 課程 曲事件         |      | <b>پر لا</b> Standard view      |
| = 課程概觀                  |      | # <                             |
| 全部 ▼ 200 技課程名稱排序 ▼ 清單 ▼ |      |                                 |
| 教学設計示範維程<br>其它<br>の%完成  |      | i                               |

點擊後即可進到課程畫面(範例為教學設計示範課程),此處將呈現課程的各項活動及資源。

| ome 🌐 課程 🗰 事件 🔥 這個課程 |             | "¥ Stan |
|----------------------|-------------|---------|
| ♠ > 我的課程 > 教學設計示範課程  |             |         |
|                      | 課程 成員 成績 能力 |         |
| > 課程大綱與摘要說明          |             | 全部收合    |
| ▶ 課程單元─              |             |         |
| > 作業練習               |             | 完成條件 ▼  |
| 作單緣譜,請在10/30前繳交      |             |         |
| <b>介</b> @ 小考        |             | 完成條件 🔻  |

# 二、如何觀看課程?

當您進入課程後,可點選課程中的學習活動,例如:點選"教學設計示範課程"的網址資源。

| A    | Home    | ₩ 課程                                     | 苗事件           | <b>よ</b> 這個課程     |                     |                              |                                                    |                                                                |                         |
|------|---------|------------------------------------------|---------------|-------------------|---------------------|------------------------------|----------------------------------------------------|----------------------------------------------------------------|-------------------------|
|      | PDF     | 上課講義内容                                   | 容下載 PDF       |                   |                     |                              |                                                    |                                                                |                         |
|      |         | Moodle 操作                                | 教育訓練教學        | 影片4.1             |                     |                              |                                                    |                                                                |                         |
|      | í       | 血液透析病。                                   | 人居家預防跌倒       | <b>/</b> 須知       |                     |                              |                                                    |                                                                |                         |
|      | C       | 測驗題庫製                                    | 乍範本           |                   |                     |                              |                                                    |                                                                |                         |
| 點選   | 醫教師     | 預先置方                                     | 女的教材          | 開始學習。             |                     |                              |                                                    |                                                                |                         |
| A Ho | ome 🎛 i | ■ 報告 報告 報告 報告 報告 報告 報告 報告 報告 報告 報告 報告 報告 | <b>よ</b> 這個課程 |                   |                     |                              |                                                    |                                                                | <b>,≰</b> Standard view |
|      | 血液透     | 折病人居家                                    | 《預防跌倒》        | 頁知                |                     |                              |                                                    |                                                                | 離開活動                    |
|      |         |                                          | 血液            | <b>阿る</b><br>透析病/ | <b>全愛</b> (<br>(居家) | <b>木心</b><br><sub>頁防跌倒</sub> | 須知                                                 | 28<br>10<br>10<br>10<br>10<br>10<br>10<br>10<br>10<br>10<br>10 |                         |
|      |         |                                          |               |                   |                     | Ji,Xiang Yun                 | 1 💮 图立量北镁理健康大号<br>Server Tear Unersy of Funds Tear | 4 <b>*</b>                                                     |                         |

《上─頁 下─頁》

# 三、如何繳交作業?

## 進入課程後,如果教師有出作業(如下圖),直接點選該作業即可進入繳交頁面。

| A Ho | ome | <b>田</b> 課程 🛗 事件 | 🔒 這個課程 | <b>,⊮</b> Sta | ndard view |
|------|-----|------------------|--------|---------------|------------|
| I    | >   | 課程大綱與摘要          | 要說明    | 全部收合          | <          |
|      | ~   | 課程單元一            |        |               |            |
|      |     | • 作業練習           |        | 完成修件 👻        |            |
|      |     | 作業練習,請在10/30前繳   | 皎      |               |            |
|      | Ťe  | 小考               |        | 完成修件 ▼        |            |

#### 接著點擊「繳交作業」按鈕。

|      |                                         |                                   | 搜尋課程 |  |  |
|------|-----------------------------------------|-----------------------------------|------|--|--|
| ۲    | 教學設計示範課程                                |                                   |      |  |  |
| A Ho | ome 🌐 課程 💼 事件                           | よ 這個課程                            |      |  |  |
| ≡    | A > 我的課程 > 教學設計示                        | 範課程 > 課程單元一 > 作業練習                |      |  |  |
|      | 作業練習                                    |                                   |      |  |  |
|      | ✓ 完成:檢視 要做:繳交作業                         | t                                 |      |  |  |
|      | 作業練習,請在10/30前繳交<br>— — posboss_demo.pdf | 2025年02月17日,17:16                 |      |  |  |
|      | 繳交作業                                    |                                   |      |  |  |
|      | 繳交狀態                                    |                                   |      |  |  |
|      | 作業提交次數                                  | 這是第1次繳交                           |      |  |  |
|      | 繳交狀態                                    | No submissions have been made yet |      |  |  |
|      | 評分狀態                                    | 尚未評分                              |      |  |  |

#### 直接將要上傳的檔案拖曳至紅色框內,或點擊藍色框圖示開啟選擇檔案視窗。

| <ul> <li>&gt; 繳交作業</li> <li>損交檔案</li> </ul> | 需注意檔案繳交的規則                                   | 井大小限制: 10 MB , 附件数量限制: 1 |
|---------------------------------------------|----------------------------------------------|--------------------------|
|                                             |                                              |                          |
|                                             | PDF文件.pdf<br>Word 2007文件.docx<br>Word 文件.doc |                          |
|                                             | 儲存更改 取消                                      |                          |

## 檔案上傳完成後,按下「儲存更改」按鈕。

| → 繳交作業    |                     | 附件大小限制:10 MB,附件數量限制:1 |
|-----------|---------------------|-----------------------|
| 7201次11加余 | ■ ▲<br>■ 檔案         |                       |
|           | PDF                 |                       |
|           | 示範課程作業<br>可接受的檔案類型: |                       |
|           | PDF 文件 .pdf         |                       |
|           | Word 2007 文件 .docx  |                       |
|           | Word 文件 .doc        |                       |
|           |                     |                       |

### 最後您也可以在"作業加備註"區塊填寫給教師的備註說明,完成後點擊「儲存評論」。

|  | 繳交狀態   |                                  |  |  |
|--|--------|----------------------------------|--|--|
|  | 作業提交次數 | 這是第1次繳交                          |  |  |
|  | 繳交狀態   | 已繳交,等待評分中                        |  |  |
|  | 評分狀態   | 尚未評分                             |  |  |
|  | 最後修改   | 2025年 03月 21日(週五) 11:36          |  |  |
|  | 提交檔案   | - D 示範課程作業.pdf 2025年03月21日,11:36 |  |  |
|  | 作業加備註  | ★ 評論(0) 麻煩老師批改了 儲存評論 取消          |  |  |

#### 完成畫面如下:

| 繳交狀態   |                                               |                   |  |  |  |  |  |  |
|--------|-----------------------------------------------|-------------------|--|--|--|--|--|--|
| 作業提交次數 | 這是第1次繳交                                       |                   |  |  |  |  |  |  |
| 繳交狀態   | 已繳交,等待評分中                                     |                   |  |  |  |  |  |  |
| 評分狀態   | 尚未評分                                          |                   |  |  |  |  |  |  |
| 最後修改   | 2025年 03月 21日(週五) 11:36                       |                   |  |  |  |  |  |  |
| 提交檔案   | □ 示範課程作業.pdf                                  | 2025年03月21日,11:36 |  |  |  |  |  |  |
| 作業加備註  | ▶ 評論(1) 示學 示範學生1-2025年03月21日(週五)11:38 麻損老師批改了 |                   |  |  |  |  |  |  |
|        | RG (1970)                                     | (法存辞論) 1 取消       |  |  |  |  |  |  |

繳交狀態顯示"已繳交,等待評分中",這樣就完成作業繳交了。在繳交期限之內而老師未 評分前,如果您想重新上傳作業檔案,請點選「修改作業」按鈕後即可更改。

| ⊫作 | F業練習                                   |                                | < |
|----|----------------------------------------|--------------------------------|---|
|    | ✓ 完成: 檢視 ✓ 完成: 繳交付                     | x .                            |   |
|    | 作業練習,請在10/30前繳交<br>上島 posboss_demo.pdf | 2025年02月17日,17:16              |   |
| *  | §改作業 删除作業                              |                                |   |
| 總  | 收交狀態                                   |                                |   |
| ť  | 乍業提交次數                                 | 這是第1次繳交                        |   |
| ** | 數交狀態                                   | 已繳交,等待評分中                      |   |
| 8  | 平分狀態                                   | 尚未評分                           |   |
| ň  | 最後修改                                   | 2025年 03月 21日(週五) 11:36        |   |
| ŧ  | 是交檔案                                   | □ 示範課程作業.pdf 2025年03月21日,11:36 |   |

※ 若作業設定不允許遲交,那麼規定繳交時間一到,就不能再繳交作業了。

|   | → 繳交作業 |                                                                |
|---|--------|----------------------------------------------------------------|
|   | 提交檔案   | <ul> <li>□ 檔案</li> </ul>                                       |
|   |        | <b>PDF</b><br>示範課程作業                                           |
|   |        | 可接受的檔案類型:<br>PDF 文件 .pdf<br>Word 2007 文件 .docx<br>Word 文件 .doc |
| - |        | 儲存更改取消                                                         |

修改作業:按下「修改作業」後,會看到已經上傳的作業檔案,直接點擊該檔案。

重新上傳檔案前,必須先「刪除」已經上傳的作業檔案。

|    | 編修示範課程                                                  |            |      |  |
|----|---------------------------------------------------------|------------|------|--|
|    |                                                         |            |      |  |
|    | 名稱                                                      | 示範課程作業.pdf | ]    |  |
|    | 作者                                                      | 示範 學生1     |      |  |
| 料  | 選擇授權方式 😮                                                | 其他         | ~    |  |
| 領西 | 路徑                                                      | / \$       |      |  |
| 件. |                                                         |            | 更新取消 |  |
| >  |                                                         |            |      |  |
|    | 東口下         最後修改 20           建立於 202         大小 47.6 K |            |      |  |

## 刪除檔案後即可重新上傳(在規定時間內)。

| <ul> <li>一繳交作業</li> <li>- 過交檔案</li> </ul> | 開件大小限制: 10 MB, 附件数量限制: 1<br>■ ■ ■ ■ ■<br>■ 描<br>  |
|-------------------------------------------|---------------------------------------------------|
|                                           | PDF 文件 .pdf<br>Word 2007 文件 .docx<br>Word 文件 .doc |

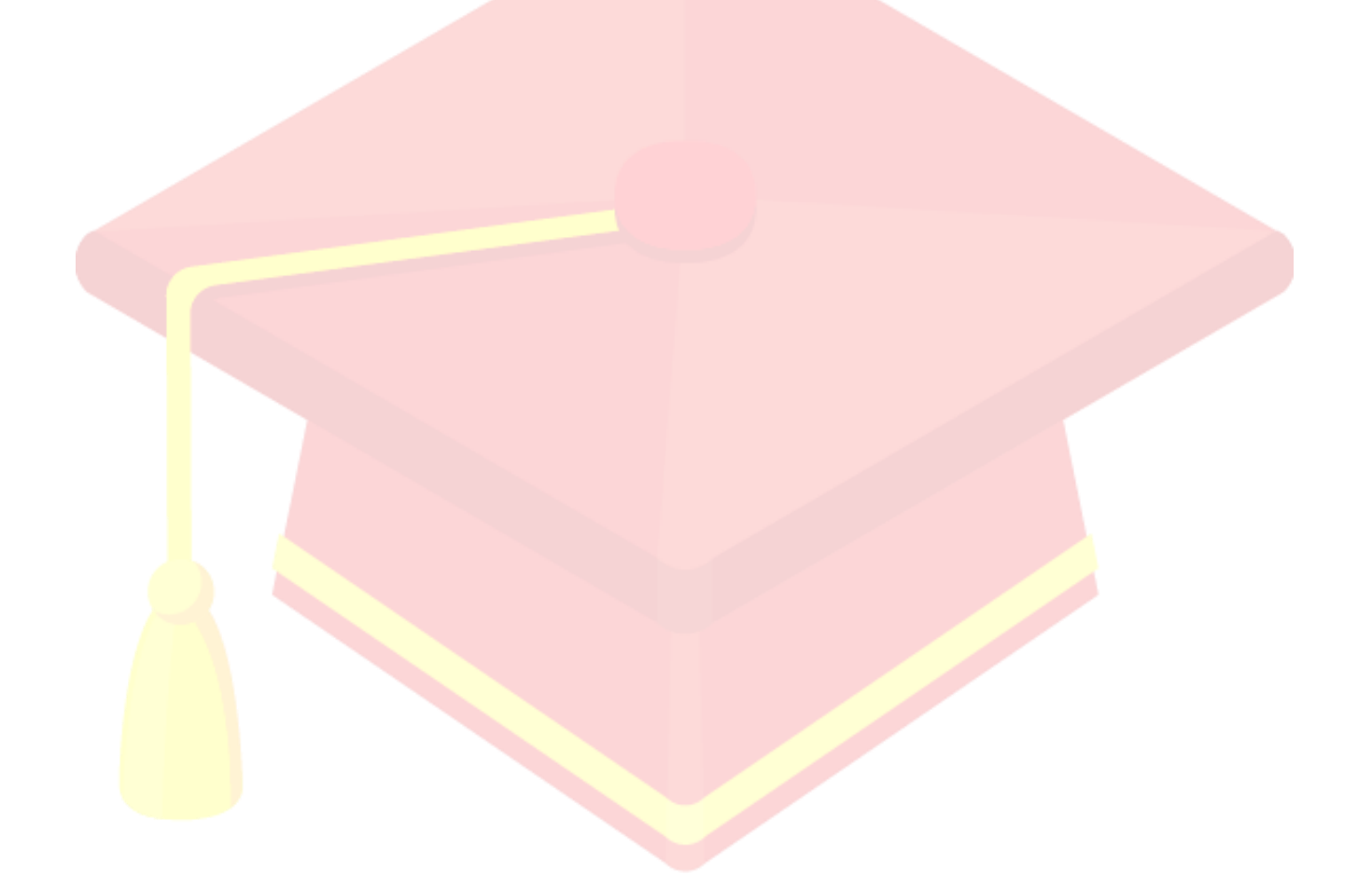

## 四、如何進行測驗?

若課程裡有測驗該如何進行呢?以下將示範 Moodle 內建的測驗活動。

## 1. Moodle 內建的測驗活動:

在課程裡,點選 Moodle 內建的測驗活動。

| <ul> <li>&gt; 期中考</li> <li>★ (1)</li> <li>★ (1)</li> <l< th=""><th>完成條件 👻</th></l<></ul> | 完成條件 👻 |
|----------------------------------------------------------------------------------------------------|--------|
| <ul> <li>本次測驗時間為 5053個</li> <li>開放測驗時間: 10/1 13:00~10/10 13:00</li> <li>請於測驗後,確認提交才算完成本測驗</li> <li>及格分數為70分</li> </ul>                                                                                                    |        |
| 皆點擊「開始測驗」鈕。                                                                                                    |        |
| 期中測驗                                                                                                    |        |
| <b>~完成:</b> 檢視 要做:獲得成績                                                                                                    |        |
| <ul> <li>本次測驗時間為 60分鐘</li> <li>開放測驗時間: 10/1 13:00~ 10/10 13:00</li> <li>請公測驗後, 確認担心才管完成本測驗</li> </ul>                                                                                                    |        |
| • 及格分數為70分                                                                                                    |        |
| 開始測驗                                                                                                    |        |
| 允許作答幾次: 1                                                                                                    |        |
| 時間限制:1小時                                                                                                    |        |
| 及格分數: 70.00 /滿分 100.00                                                                                                    |        |

#### 完成作答後,請點擊右下角的「完成作答」鈕。

| 🛖 Home 🛛 🎛 課程                           | <b>苗</b> 事件 品。這個課程                                                                                  | <b>,⊭</b> <sup>⊄</sup> Standard view |
|-----------------------------------------|----------------------------------------------------------------------------------------------------|--------------------------------------|
| =                                       | ○ <b>α.</b> 背野背<br>清除我的選擇                                                                           | <                                    |
|                                         |                                                                                                    | 剩餘時間 0:58:06 隠藏                      |
| 試题 <b>9</b><br>尚未回答                     | 「職場倫理」就是對個人                                                                                         |                                      |
| 配分1.00                                  | ○ a. 行為的約束                                                                                          |                                      |
|                                         |                                                                                                    |                                      |
|                                         |                                                                                                    |                                      |
|                                         | 法除我的選擇                                                                                              |                                      |
| 試題 <b>10</b><br>尚未回答<br>配分1.00<br>□標示試選 | 提出廠務人生觀的是?<br><ul> <li>a. 蔣介石</li> <li>b. 國父孫中山先生</li> <li>c. 蔣經圖</li> <li>d. 馬英九</li> </ul> 清除我的選擇 | 完成作答                                 |

## 接著確認試題狀態後,請點擊「全部送出並結束」鈕。

| 1 | Home | 🎛 課程 | 苗 事件        | <b>よ</b> 這個課程  |                   |         |               |    |     |           | 📕 Standar    | rd view |
|---|------|------|-------------|----------------|-------------------|---------|---------------|----|-----|-----------|--------------|---------|
|   | 2    |      |             |                | 答案已儲存             |         |               |    |     |           |              |         |
|   | 3    |      |             |                | 答案已儲存             |         |               |    |     |           |              | <       |
|   | 4    |      |             |                | 答案已儲存             |         |               |    |     |           |              |         |
|   | 5    |      |             |                | 答案已儲存             |         |               |    |     |           |              |         |
|   | 6    |      |             |                | 答案已儲存             |         |               |    |     |           |              |         |
|   | 7    |      |             |                | 答案已儲存             |         |               |    |     |           |              |         |
|   | 8    |      |             |                | 答案已儲存             |         |               |    |     |           |              |         |
|   | 9    |      |             |                | 答案已儲存             |         |               |    |     |           |              |         |
|   | 10   | D    |             |                | 答案已儲存             |         |               |    |     |           |              |         |
|   |      |      |             |                | 這測驗作签心            | 返回繼續作答  | 12:48前根卒      |    |     | 剩餘時間 0:57 | 7:30 岡藏      |         |
|   |      |      |             |                | 迫利嗽TF各级           | 全部送出並結束 | ) 12.40时///// |    |     |           |              |         |
| 彈 | 郎と   | 出的確認 | 認視層         | <b>窗,確認</b> 送出 | 請點墼「仐             | 部送出並編   | <b>「</b> 束」鈕。 |    |     |           |              |         |
|   |      |      |             |                |                   |         |               |    |     |           |              |         |
|   |      |      |             |                |                   | 2       |               |    |     |           |              |         |
|   | 1    | 提交的  | 小有          | 答案亚紀           | 宋測驗               | ?       |               |    |     |           | $\bigotimes$ |         |
|   | -    | 一旦您  | <b>於提</b> 交 | 答案, 您將         | <sup>客</sup> 無法再更 | 这您這次    | 作答的答          | 案。 |     |           |              |         |
|   |      |      |             |                |                   |         | 取消            |    | 全部送 | 出並結       | 束            | ]       |

最後畫面將呈現您的分數,並顯示題目的正確答案(依照老師的設定可能有所不同),若要離

#### 開,請點擊「完成檢閱」鈕。

| A Ho | ome 🌐 課程                                           | <b>苗</b> 事件 🔥 這個課程                                                       | standard view |
|------|----------------------------------------------------|--------------------------------------------------------------------------|---------------|
|      | 試題 <b>9</b><br>答對<br>得分 1.00/配分<br>1.00<br>口 標示試題  | 「職場倫理」就是對個人<br>a. 行為的約束<br>b. 專業的約束<br>c. 助. 專業的約束                       |               |
|      |                                                    | <ul> <li>○ 5 新聞(2/\fthrup)(9)里</li> <li>○ 6. 全部皆是 </li> <li>○</li> </ul> |               |
|      | 試題 <b>10</b><br>答腊<br>得分 0.00/配分<br>1.00<br>口 標示試題 | 提出服務人生觀的是?<br>◎ a. 蔣介石 ●<br>○ b. 國父孫中山先生<br>○ c. 蔣經國<br>○ d. 馬英九         |               |
|      |                                                    | 正確答案: 國父孫中山先生                                                            |               |
|      |                                                    |                                                                          | 完成機関          |

如果教師設定測驗卷的作答次數可以不只一次,您可以選擇「再測驗一次」,或「復習」此測

#### 驗上一次作答結果內容。 **Ⅲ** 再测驗一次 < 允許作答幾次: 2 時間限制:1小時 評分方式:最高分數 及格分數: 70.00 /滿分 100.00 最高分數: 90.00 / 100.00。 您先前的作答記錄摘要 作答記錄1 作答狀態 已經完成 開始於 2025年 03月 21日(週五) 11:48 完成於 2025年 03月 21日(週五) 11:52 花費時間 3 分鐘 51 秒 得分 9.00/10.00 成績 得90.00分(滿分為100.00分) 復習

## 五、成績出來了嗎?

#### 若想觀看某一門課的成績,請先進到該課程,然後點擊「成績」頁籤。

|                                                                                                    | _     | 課程 成員 成績 能力            | ]     |         |    |         |
|----------------------------------------------------------------------------------------------------|-------|------------------------|-------|---------|----|---------|
| 用戶報告 -                                                                                                    |       |                        |       |         |    |         |
| 示學 示範 學生1                                                                                                    |       |                        |       |         |    |         |
| 評分項目                                                                                                    | 計算後權量 | 成績                     | 全距    | 百分比     | 回饋 | 貢獻到課程總分 |
| → 教學設計示範課程                                                                                                    |       |                        |       |         |    |         |
| 10月前後<br>1月中月開始                                                                                                    | -     | ✓ 90.00 <del>···</del> | 0-100 | 90.00 % |    |         |
| "<br>1990年<br>1991年<br>1991<br>1991<br>1991 | -     | . 😁                    | 0-100 | -       |    |         |
| → 平常成績                                                                                                    |       |                        |       |         |    |         |
|                                                                                                    |       |                        |       |         |    |         |

畫面會切換到用户報告,您可以在此處觀看這門課程中各個 "學習活動" 的成績及課程總

| 分 。<br><sub>Ⅲ</sub> 用戶報告 •                                                                                                    |       |                         |       |         |    |         | < |
|----------------------------------------------------------------------------------------------------|-------|-------------------------|-------|---------|----|---------|---|
| 示學示範學生1                                                                                                    |       |                         |       |         |    |         |   |
| 評分項目                                                                                                    | 計算後權量 | 成績                      | 全距    | 百分比     | 回饋 | 貢獻到課程總分 |   |
| → 較學設計示範認果程                                                                                                    |       |                         |       |         |    |         |   |
| ★ <sup>測風後後</sup><br>期中測風險                                                                                                    |       | ✓ 90.00 <del>····</del> | 0-100 | 90.00 % |    |         |   |
| ₩1000 第1000 第1000 第1000 第1000 第1000 第1000 第1000 第1000 第1000 第1000 第1000 第1000 第1000 第1000 第1000 第1000 第1000 第1000 第1000 第1000 第1000 第1000 第1000 第1000 第1000 第1000 第1000 第1000 第1000 第 |       | . 😁                     | 0-100 | -       |    |         |   |
| ◇ 平常成績                                                                                                    |       |                         |       |         |    |         |   |

## 如果在上方頁籤選擇「綜覽報告」則可以觀看您所選修的所有"課程"成績。

| =           | 課程 | 成員 | 成績 | 能力 |       |
|-------------|----|----|----|----|-------|
| 綜覽報告 →      |    |    |    |    |       |
| 示學 示範 學生1   |    |    |    |    |       |
| 課程名稱        |    |    |    |    | 成績    |
| moodle45初體驗 |    |    |    |    | 86.12 |
| 教學設計示範課程    |    |    |    |    |       |

或者點選右上角(可能依照佈景主題更改位置)的用戶資訊(位置可能依主題變更)後·點擊「成績」按鈕。

|          | 搜尋課程 | Q 👍        | 🖵 🔽 💱正體中文 (zh | _tw) 示範學生1 示學                              |
|----------|------|------------|---------------|--------------------------------------------|
|          |      |            |               | <ul><li></li></ul>                         |
|          |      |            |               | ▲瀏覽個人資料<br>W                               |
| □報告      |      |            |               | <ul> <li>♀ 編修個人資料</li> <li>□ 成績</li> </ul> |
|          |      |            |               | ✿ 偏好                                       |
| 課程 成員 成緣 | 能力   |            |               | <b>曲</b> 行事曆                               |
|          |      |            |               | 簡歷                                         |
|          |      |            |               | 成績                                         |
|          |      |            |               | 行事曆                                        |
|          |      |            |               | 私人檔案                                       |
|          |      |            |               | 報表                                         |
| 計算後權量成績  | 全距   | 百分比     回館 | 貴 貢獻到課程總      | [→ 登出                                      |

從這裡也可以瀏覽您所選修的課程成績,直接點選則可以看到該課程的成績。

|             |                 |  | 搜 | 尋課程 | C     | S 🔒 🖵 | ◆正體中文 (zh_tw) | 示範 學生1 示   | 學      |
|-------------|-----------------|--|---|-----|-------|-------|---------------|------------|--------|
| 💿 國立政治大學    | 學 Moodle 數位學習平台 |  |   |     |       |       |               |            |        |
| ✿ Home Ⅲ課程  | <b>前</b> 事件     |  |   |     |       |       |               | 📕 Standard | d view |
| ♠ > 首頁 > 成績 |                 |  |   |     |       |       |               |            | <      |
| 我選修的課程      | 1               |  |   |     |       |       |               |            |        |
| 課程名稱        |                 |  |   |     | 成績    |       |               |            |        |
| moodle45初體驗 |                 |  |   |     | 86.12 |       |               |            |        |
| 教學設計示範課程    |                 |  |   |     |       |       |               |            |        |
|             |                 |  |   |     |       |       |               |            |        |